## PACC EOFFICE ระบบสำนักงานอิเล็กทรอนิกส*์* สำนักงาน ป.ป.ท.

## การเข้าสู่ระบบ

การเข้าสู่ระบบสำนักงานอิเล็กทรอนิกส์ ให้พิมพ์ URL : eoffice.pacc.go.th ที่ browser (firefox,ie,chrome) ที่ใช้งาน จะปรากฏหน้าจอการเข้าสู่ระบบ ดังรูป 1.1

| 25       | PACC EOF       | FICE<br>กทรอนิกส์ |  |
|----------|----------------|-------------------|--|
| Username | Enter username |                   |  |
| Password | Enter password |                   |  |
|          | Remember me    | Forgot Password?  |  |
|          | Login          |                   |  |

รูป 1.1

ทำการป้อน username และ password เพื่อเข้าสู่ระบบ ซึ่ง username ใช้ username จาก e-mail ที่ใช้งาน (e-mail ของสำนักงาน ป.ป.ท.) เช่น *nattha.w@pacc.go.th* จะมี username เป็น *nattha.w* และ *password* เริ่มต้น ให้ใช้รหัสผ่านเป็น *pacc1234* (สามารถเปลี่ยนรหัสผ่านได้ เมื่อ login เข้าสู่ระบบ) ดังรูป 1.2

| 58       | PACC EOFF<br>ะบบสำนักงานอิเล็ <i>ก</i> | ICE<br>าทรอนิกส์ |
|----------|----------------------------------------|------------------|
| Username | nattha.w                               |                  |
| Password | •••••                                  |                  |
|          | Remember me                            | Forgot Password? |
|          | Login                                  |                  |
|          |                                        |                  |

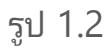

เมื่อเข้าสู่ระบบ จะปรากฏหน้าจอหลักของระบบ ดังรูป 1.3

| <u>File Edit View History B</u> ookmarks                                                                                                    | <u>I</u> ools <u>H</u> elp                                                                                                    |                                                                                                    |                                                                                                    | – o ×                    |
|----------------------------------------------------------------------------------------------------|----------------------------------------------------------------------------------------------------|----------------------------------------------------------------------------------------------------|----------------------------------------------------------------------------------------------------|--------------------------|
| PACC E-Office สำนักงานคณะกรรมกา 🗙                                                                                                    | +                                                                                                    |                                                                                                    |                                                                                                    |                          |
| ← → ♂ @                                                                                                    | 0 i localhost:9959/PACCEOffice/LogIn                                                                                                    | 🗉 🚥 🖾 🗘 🤉 Search                                                                                          | III\ 🚥 📔 🊳                                                                                                   | 🚥 🗉 🔌 🛎 🖃                |
| สำนั<br>0                                                                                                    | ์กงานคณะกรรมการป้องกั<br>ffice of Public Sector                                                                                                    | ันและปราบปรามการทุจริต<br>Anti-Corruption Comn                                                            | ่ในภาครัฐ<br>nission                                                                                         |                          |
|                                                                                                    | Tel.                                                                                                    | 0 2502 6320                                                                                               | Pacel                                                                                                    | E-Office                 |
| PACC.GO.TH Home                                                                                                    | E-Office + รายงาน+ ข้อมูลพื้นฐาน+                                                                                                    |                                                                                                    | 🟴 แจ้งปัญหา 💄 Sign L                                                                                         | Jp 📲 ออกจากระบบ          |
| My Account                                                                                                    | ข่าวประชาสัมพันธ์/Content<br>© การใช้บริการระบบ E-Office<br>รายละเอียด 🗎                                                                                                 |                                                                                                    |                                                                                                    |                          |
| นางสาวกรัฐกฤตา วงษ์สายตา<br>■ นักวิชาการคอมพิวเตอร์<br>ชำนาญกา:<br>กิศาลุก. กลุ่มงานบริหาร<br>เทคโนโลยีและพัฒนาระบบ<br>⊠ natthakritta.w@pacc.go.th<br>⊇ 080-0455941<br>< | ABOUT US<br>ซุนย์เทคโนโลยีสารสนเทศและการสื่อสาร<br>สำนักงาน ป.ป.ท.<br>♥<br>Address:<br>99 ม.4 อาคารชอฟห์แวร์ปาร์ค ชั้น 12A<br>ค.ยะในรับเหล ค.ออนหูคือ อ.ปอเตล็ด อ.บบเหลื | FRESH TWEETS<br>Suserthemesrel HTML Version Out Now<br>10 Mins Ago<br>Suserthemesrel HTML Version Out Now | LATEST UPDATES<br>28 Rendomised words which dor<br>eveable.<br>29 Rendomised words which dor<br>APR eveable. | nt look<br>nt look       |
| P Type here to search                                                                                                    | 🖽 🤤 👼 (                                                                                                    | 🔒 🖻 🚺 🚺 🖉                                                                                                 | ^ 딛 ¢                                                                                                    | × ENG 2:47 PM 12/09/2019 |

รูป 1.3

ข้อมูลในแถบด้านซ้ายมือ จะเป็นข้อม<sup>ู้</sup>ลของผู้ใช้งาน หากต้องการเปลี่ยนรหัสผ่าน ให้คลิกที่ปุ่ม "เปลี่ยนรหัสผ่าน" ดังรูป 1.4

|                                    | ข่าวประชาสัมพันธ์/Content                              |
|------------------------------------|--------------------------------------------------------|
| My Account                         | <ol> <li>การใช้บริการระบบ E-Office</li> </ol>          |
|                                    | รายละเอียด 🧱                                           |
| นางสาวณัฐกฤตา วงษ์สายตา            |                                                        |
| 💼 นักวิชาการคอมพิวเตอร์            | ABOUT US                                               |
| ขาน แบก เร<br>🏫 ศทส กลุ่มงานบริหาร | ศูนย์เทคโนโลยีสารสนเทศและการสื่อสาร<br>สำนักงาน ป.ป.ท. |
| เทคโนโลยีและพัฒนาระบบ              | •                                                      |
| 🔀 natthakritta.w@pacc.go.th        | Address:                                               |
| 2 080-0455941                      | 99 ม.4 อาคารซอฟท์แวร์ปาร์ค ชั้น 12A                    |
| 🎇 ผู้ดูแลระบบ ศทส.                 | ถ.แจ้งวัฒนะ ต.คลองเกลือ อ.ปากเกร็ด จ.นนทบุรี           |
| เปลี่ยนรหัสผ่าน                    |                                                        |
|                                    | ติดต่อสอบถาม                                           |
| 🗑 สถิติการใช้งานระบบ               | lt_center@pacc.go.th                                   |

รูป 1.4

เมื่อคลิกปุ่ม "เปลี่ยนรหัสผ่าน" จะปรากฏช่องรับข้อมูล ดังรูป 1.5 ให้ทำการป้อน รหัสผ่านใหม่ที่ต้องการตั้งค่า ดังรูป 1.6 แล้วกดปุ่ม "ยืนยัน" เพื่อบันทึกรหัสผ่านที่ทำการ เปลี่ยนแปลง

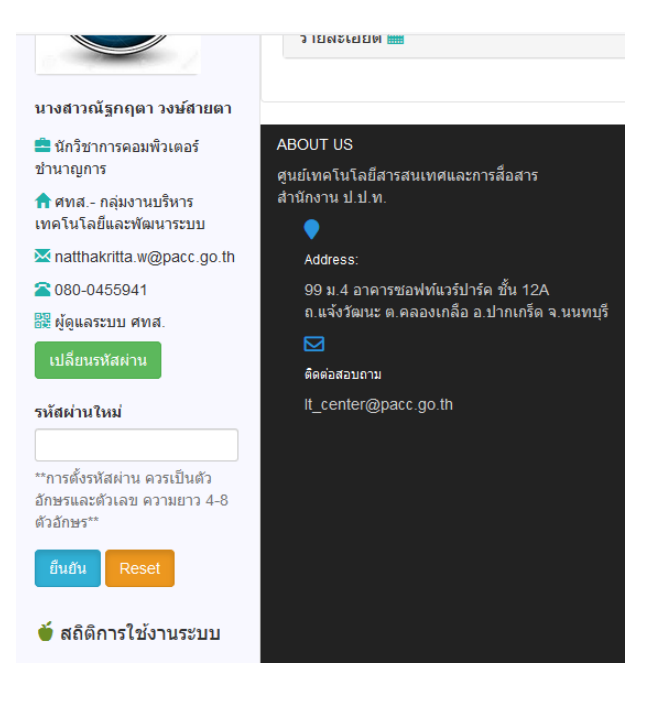

รูป 1.5

|                                                                                                    | 3 1510127615101 🚃                                                                                                    |
|----------------------------------------------------------------------------------------------------|----------------------------------------------------------------------------------------------------|
| นางสาวณัฐกฤตา วงษ์สายตา                                                                                                    |                                                                                                    |
| <ul> <li>≏ นักวิชาการคอมพิวเตอร์<br/>ขำนาญการ</li> <li>^ ศพส กลุ่มงานบริหาร<br/>เทคโนโลยีและพัฒนาระบบ</li> <li>&gt; กลtthakritta.w@pacc.go.th</li> <li>^ 080-0455941</li> <li>&gt;&gt;&gt;&gt;&gt;&gt;&gt;&gt;&gt;&gt;&gt;&gt;&gt;&gt;&gt;&gt;&gt;&gt;&gt;&gt;&gt;&gt;&gt;&gt;&gt;&gt;&gt;&gt;&gt;&gt;&gt;&gt;</li></ul> | ABOUT US<br>ศูนย์เทตโนโลยีสารสนเทศและการสื่อสาร<br>สำนักงาน ป.ป.ท.<br>Address:<br>99 ม.4 อาคารช่อฟท์แวร์ปาร์ค ขั้น 12A<br>ถ.แจ้งวัฒนะ ต.คลองเกลือ อ.ปากเกร็ต จ.นนทบุรี<br>ศิตย์อสอบถาม<br>It_center@pacc.go.th |

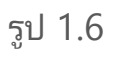

เมื่อกดปุ่มยืนยัน จะปรากฏข้อความ "แก้ไขรหัสผ่านสำเร็จ" ดังรูป 1.7 รหัสผ่าน ในการใช้งานครั้งต่อไป จะถูกเปลี่ยนเป็นค่ารหัสผ่านใหม่ตามที่กำหนด

| Γ | แก้ไขรทัสผ่านสำเร็จ |  |
|---|---------------------|--|
|   | ОК                  |  |

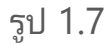

หากต้องการออกจากระบบ ให้คลิกที่ "ออกจากระบบ" บนแถบเมนูด้านขวามือ ดังรูป 1.8 และจะปรากฏข้อความแจ้งเตือนการออกจากระบบ ดังรูป 1.9

| <u>File Edit View History B</u> ookmarks | <u>T</u> ools <u>H</u> elp     |                                  |                             |                           |                |        |          |          | -      | <b>ه</b> ک |
|------------------------------------------|--------------------------------|----------------------------------|-----------------------------|---------------------------|----------------|--------|----------|----------|--------|------------|
| PACC E-Office สำนักงานคณะกรรมกาะ X       | +                              |                                  |                             |                           |                |        |          |          |        |            |
| $(\leftarrow) \rightarrow$ C $(\Delta)$  | 🛛 🛈 localhost:9959/I           | ACCEOffice/ChangePassword        |                             | Q. Search                 |                | III\ 🚥 | B        | <b>2</b> | D 43   | ٤ :        |
| តាំរ<br>C                                | ์ถงานคณะก<br>office of Pu      | รรมการป้องกันแ<br>plic Sector Ar | ละปราบปราม<br>hti-Corruptio | งการทุจริตใน<br>on Commis | ภาครัฐ<br>sion | (      | C        | ES-      | 9      |            |
|                                          |                                | Tel. 0 25                        | 02 6320                     |                           |                |        | Pacc     | E-01     | fice   |            |
| PACC.GO.TH Home                          | E-Office + รายงาน +            | ข้อมูลพื้นฐาน <del>+</del>       |                             |                           | 🟴 แจ้ง         | บัญหา  | 👤 Sign L | Jp       | 🕽 ออกจ | ากระบบ     |
|                                          | ้ข่าวประชา <mark>สัมพ</mark> ้ | ันธ์/Content                     |                             |                           |                |        |          |          |        |            |
|                                          | 🔿 อารใจไม่ชื่อวรระบบ E         | Office                           |                             |                           |                |        |          |          |        |            |
|                                          |                                |                                  | รูป 1.8                     |                           |                |        |          |          |        |            |
|                                          |                                | คุณได้ออกจากร                    | ະນນ E-Office ເ              | รียบร้อยแล้ว              |                |        |          |          |        |            |
|                                          |                                |                                  |                             | OK                        |                |        |          |          |        |            |

รูป 1.9

\*\*หากป้อน username และ password แล้วปรากฏข้อความแจ้งเตือนดังรูป 1.10 อาจเกิดจากสาเหตุ ดังนี้

- 1. ไม่มี user ในระบบ หรือ user ถูกระงับใช้งาน ให้ประสานงาน ศทส.
- 2. ป้อน username หรือ password ไม่ถูกต้อง

| ไม่สา | ารเข้าสู่ระบบได้ uer name หรือ password ไม่ถูกต้อง หรือ user อาจ | ถูกระงับใช้งาน |
|-------|------------------------------------------------------------------|----------------|
|       |                                                                  | ОК             |

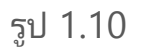